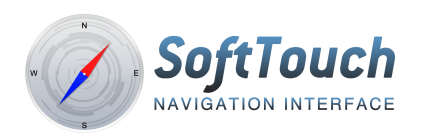

## iGo primo Map Update Procedure

**Note:** The *SoftTouch™ Navigation System*'s SD card, which contains the map files, must first be activated by installing the complete system into a vehicle, powering on the system, and letting the software connect to a GPS satellite at least once.

**Note:** A Windows-based personal computer and the *Naviextras Toolbox* are required when upgrading the iGo maps. The *Naviextras Toolbox* is available for download using the steps below:

- 1. Visit https://www.naviextras.com.
- 2. Select "Download PC Tool" from the home page.
- 3. Select "Download" from the Naviextras Toolbox page.
- 4. Save the Naviextras Toolbox to your PC

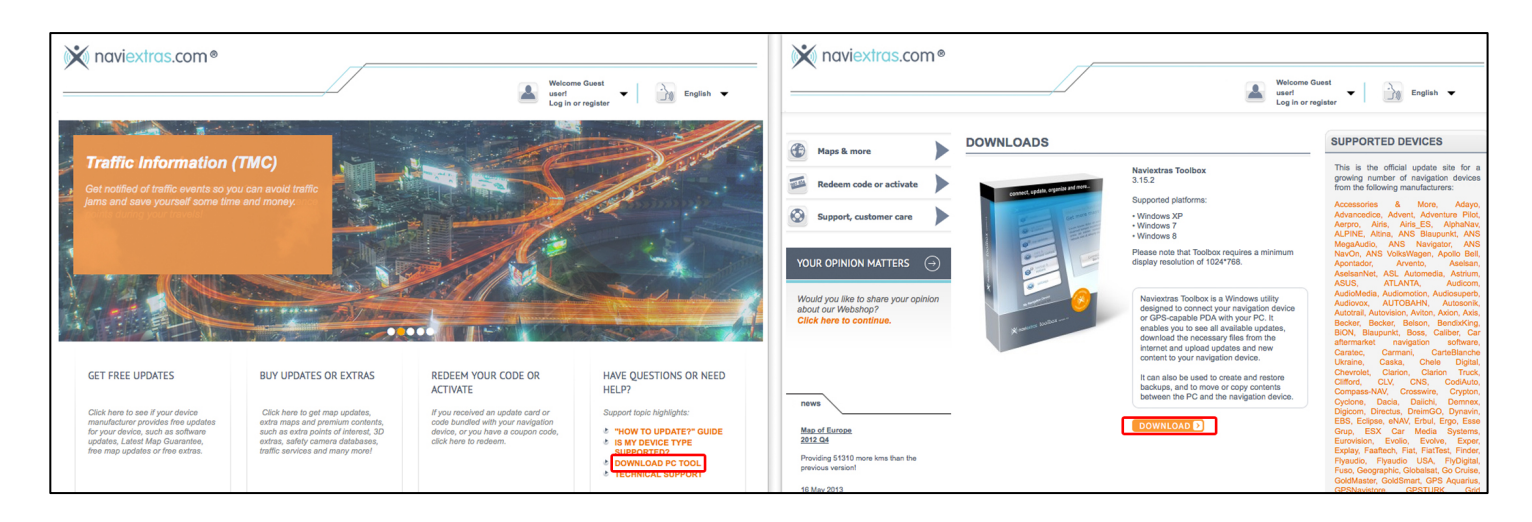

## Naviextras Toolbox Installation

Run the *Naviextras Toolbox* installer by double-clicking the installation file you downloaded.

Agree to the *Naviextras Toolbox* End User License Agreement (EULA).

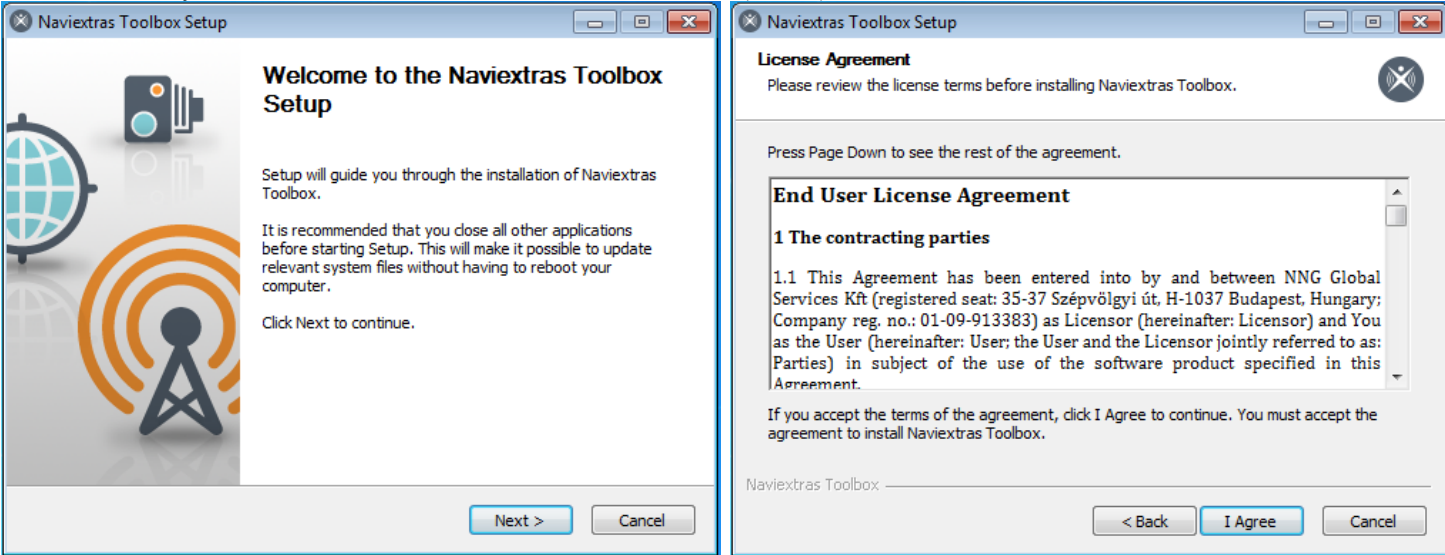

## Naviextras Toolbox Installation continued...

Select the location on your PC where you would like to install Once the software installation has finished, click "Finish". the *Naviextras Toolbox* file.

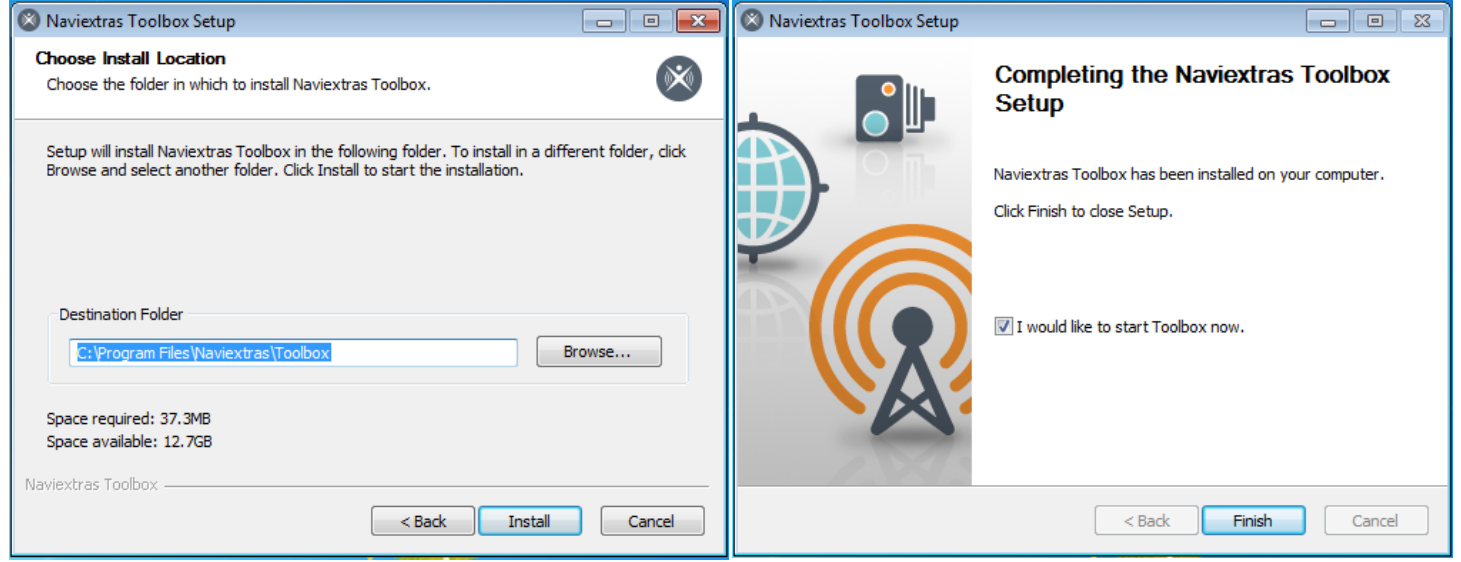

Note: Insert the SD card from the *SoftTouch™ Navigation System* into your PC before launching the *Naviextras Toolbox* software. Launch the *Naviextras Toolbox* software and allow it to automatically locate your SD card and parse the built-in map files to check for free updates first.

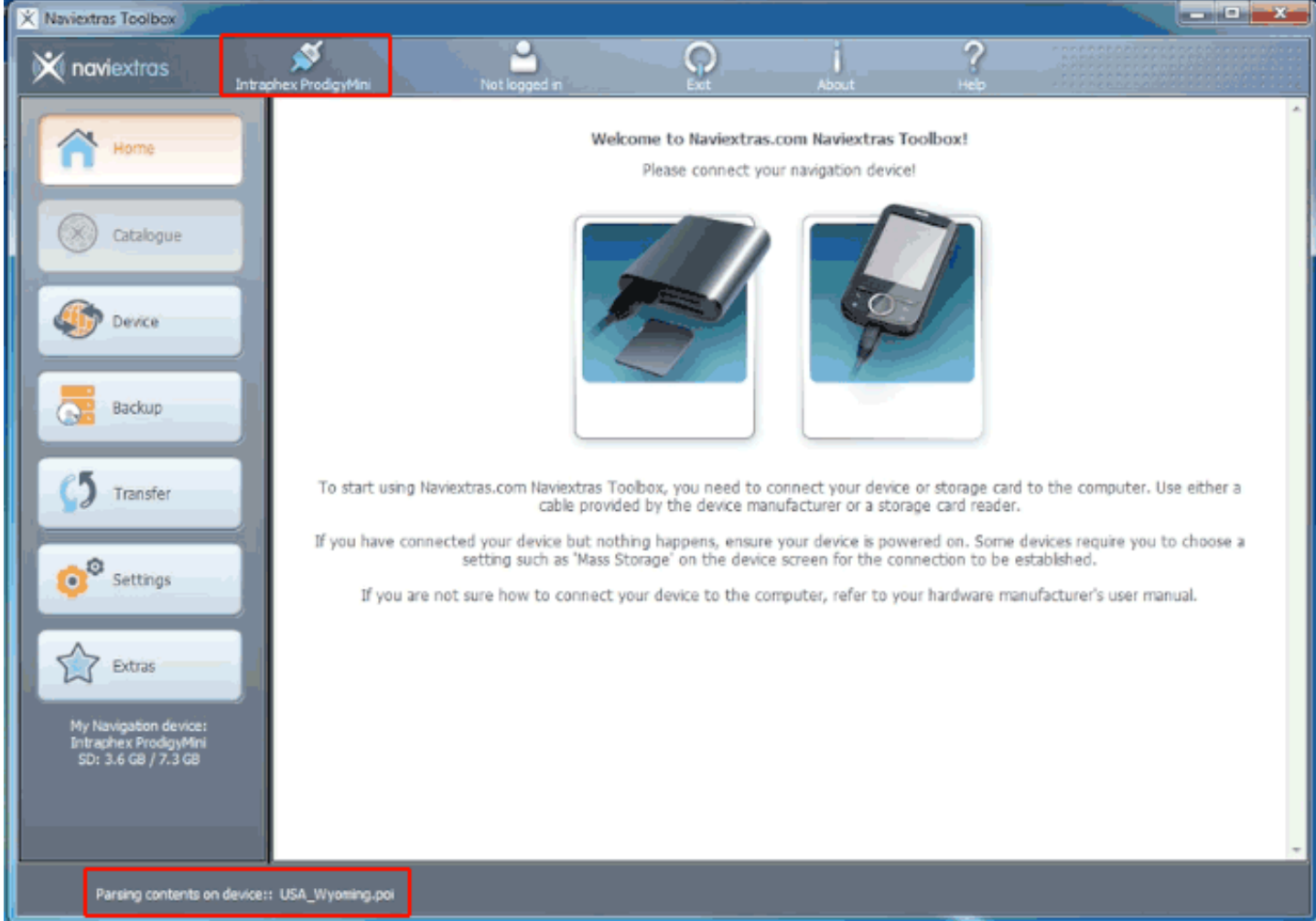

Once the software is launched and the SD card has been parsed, select **CATALOGUE** from the left-hand navigation and either log in using a previously-created user ID, or use the **CREATE USER PROFILE** tab in order to begin using the software.

| × Naviextras Toolbox                                                  |                                                                                      |           |                 |                                                                                        |  |
|-----------------------------------------------------------------------|--------------------------------------------------------------------------------------|-----------|-----------------|----------------------------------------------------------------------------------------|--|
| 🗙 naviextras                                                          | phex ProdgyMini Not logged in                                                        | Ext About | <b>?</b><br>Нер |                                                                                        |  |
| Home                                                                  | Logging in to Naviextras.com Log in using your Naviextras.com username and password. |           |                 |                                                                                        |  |
| Catalogue                                                             |                                                                                      |           |                 |                                                                                        |  |
|                                                                       | Username                                                                             |           |                 | Enter your usemame here.<br>Alternatively you can also<br>use your email address here. |  |
| Device.                                                               | Password                                                                             |           | . OGTN 🗩        |                                                                                        |  |
| Backup                                                                |                                                                                      | FORGO     | T USERNAME OR F | ASSWORD?                                                                               |  |
| 5 Transfer                                                            |                                                                                      |           |                 |                                                                                        |  |
| ©® Settings                                                           |                                                                                      |           |                 |                                                                                        |  |
| Extras                                                                |                                                                                      |           |                 |                                                                                        |  |
| My Navigation device:<br>Intraphex ProdigyMini<br>SD: 3.6 GB / 7.3 GB |                                                                                      |           |                 |                                                                                        |  |
|                                                                       |                                                                                      |           |                 |                                                                                        |  |
| Device couldn't register to t                                         | he update server.                                                                    |           |                 |                                                                                        |  |

Once a user ID has been created, select the **BACKUP** tab from the left-hand navigation menu to create a complete backup of the data on the SD card.

| Creating Backup                                                       |  |  |  |  |
|-----------------------------------------------------------------------|--|--|--|--|
| Enter backup name:                                                    |  |  |  |  |
| Thursday,_August_15,_2013_10_48_27_AM                                 |  |  |  |  |
| Backup destination: C:\Users\Bil\AppData\Roaming\naviextras\backup    |  |  |  |  |
| Please note, that the backup process<br>may take up to several hours. |  |  |  |  |
| OK Cancel                                                             |  |  |  |  |

Once the SD card backup is complete, select the **UPDATE** tab from the left-hand navigation menu to search for free map updates.

| Working 99%                                          |  |
|------------------------------------------------------|--|
| Copying: lang/Lang_Catalan.ap.filepart 183 KB/183 KB |  |
| Cancel                                               |  |

Once the required updates have been installed, select the **CATALOGUE** tab from the left-hand navigation menu to view the maps available for purchase by country. Select the maps you want to add to the SD card and click **ADD TO CART** to add these maps to your virtual shopping cart.

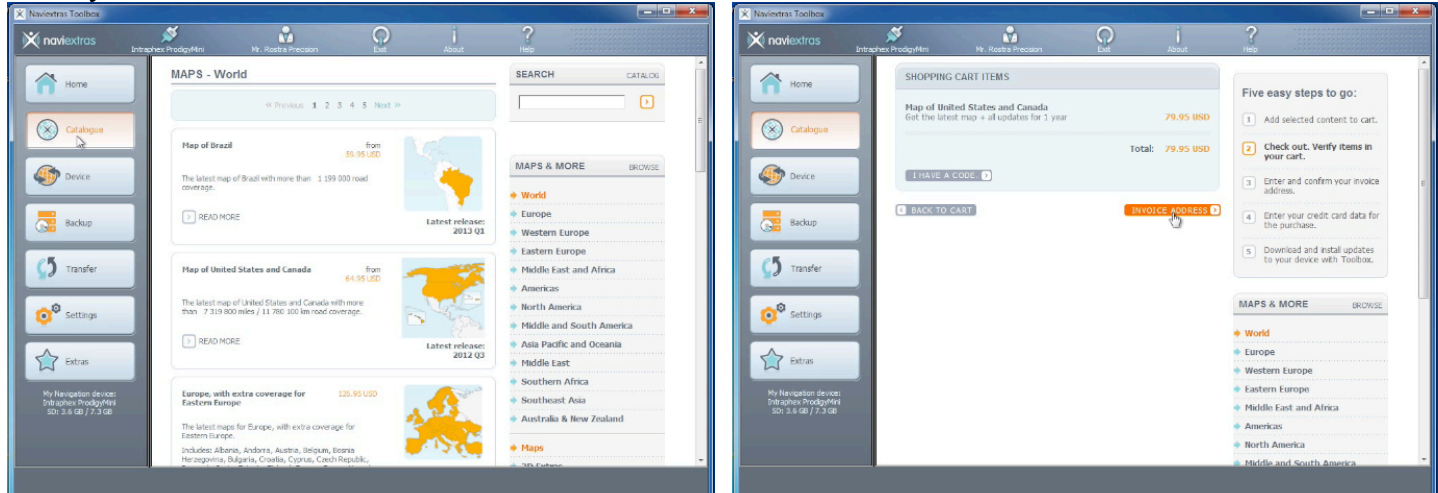

Once you have chosen the maps you want to add to the SD card, enter your payment information and the maps will begin downloading and install automatically onto your SD card.

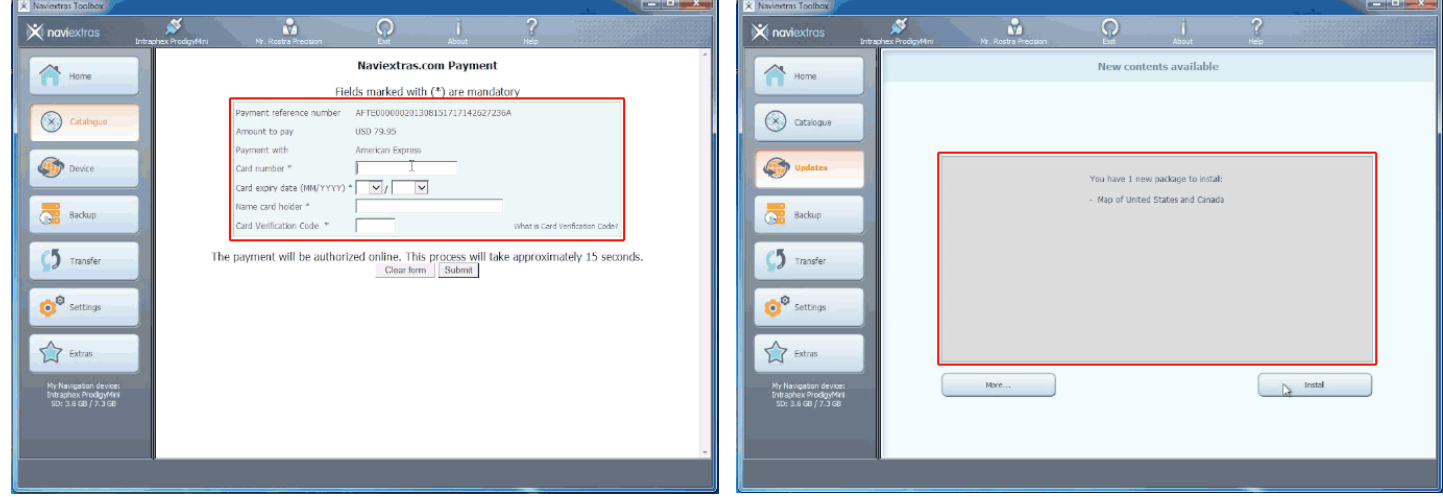

Remove the SD card from the PC using the "Eject Removable Disk" option in the toolbar.

Remove the SD card from your PC, re-install it into the navigation module, and power on the system

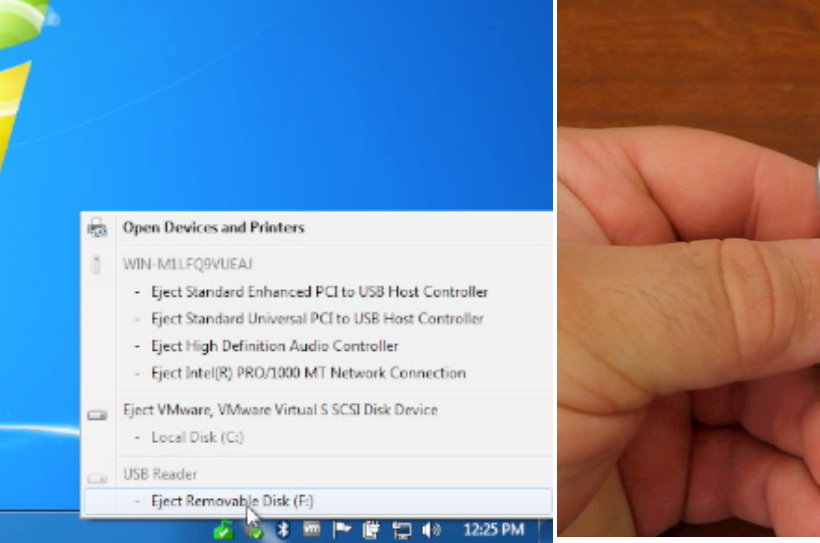

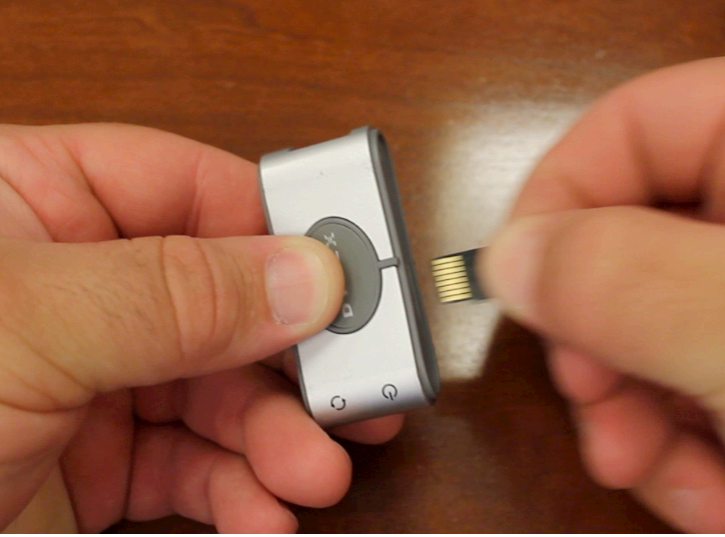